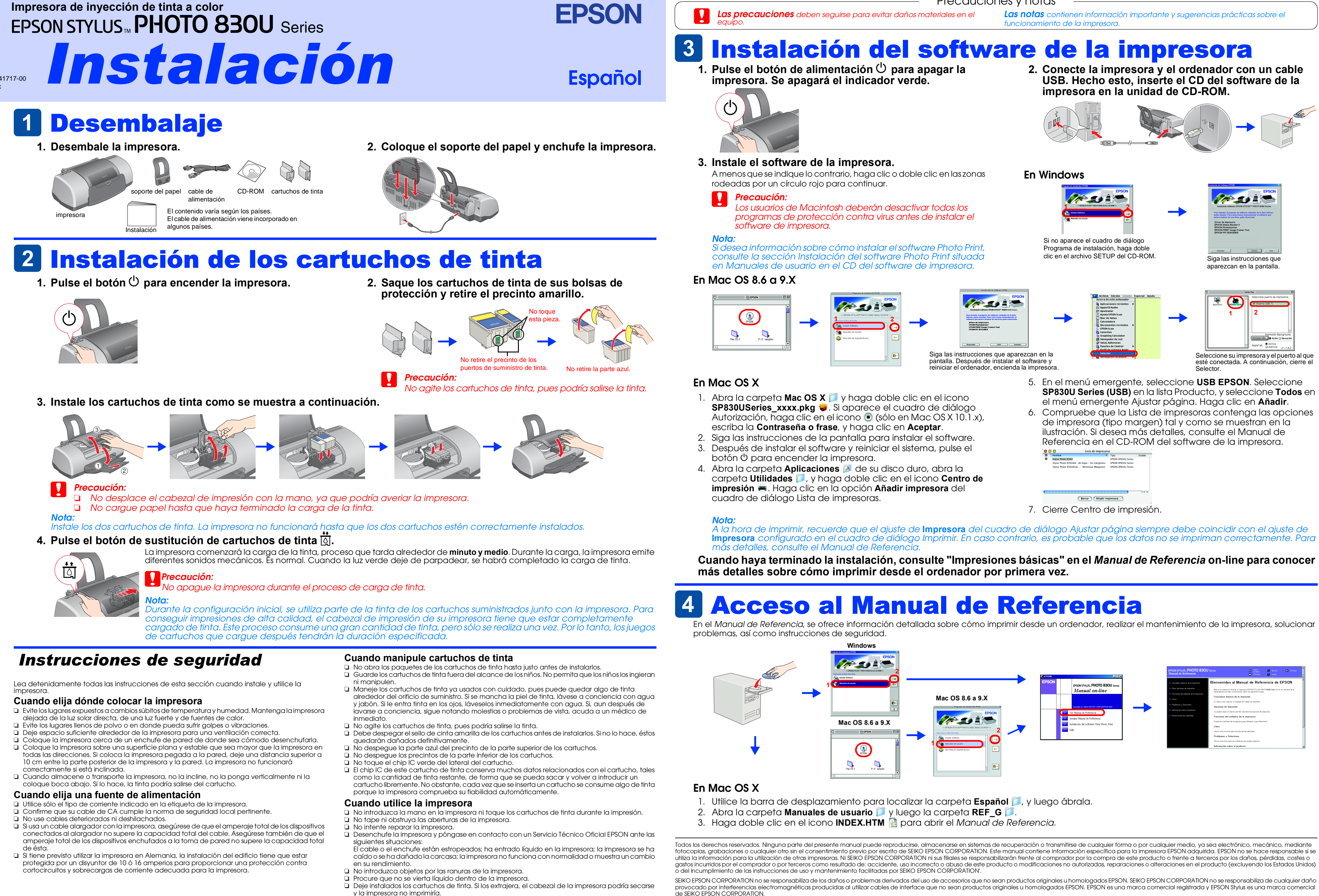

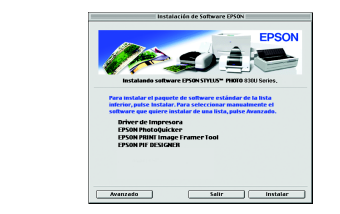

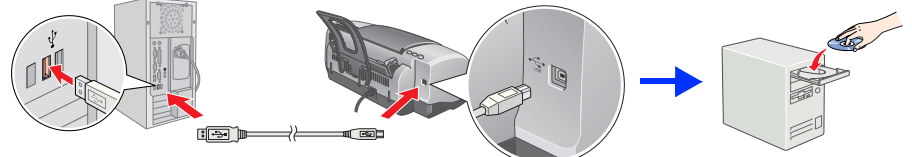

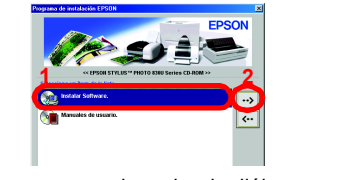

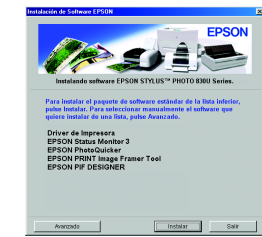

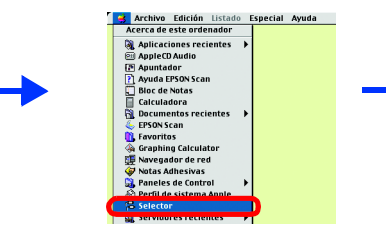

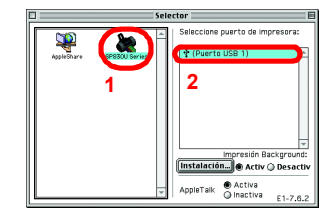

- SP830U Series (USB) en la lista Producto, y seleccione Todos en

| 0 | Nombre                                        | Tipo                | Estad |
|---|-----------------------------------------------|---------------------|-------|
| Θ | Stylus Photo 830U                             | EPSON SP830U Series |       |
|   | Stylus Photo 830U(Alide hojas - Sin márgenes) | EPSON SP830U Series |       |
|   | Stylus Photo 830U(Está Minimizar Márgenes)    | EPSON SP830U Series |       |
|   |                                               |                     |       |
|   |                                               |                     |       |
|   |                                               |                     |       |
|   |                                               |                     |       |
|   |                                               |                     |       |
| _ |                                               |                     |       |

Impresora configurado en el cuadro de diálogo Imprimir. En caso contrario, es probable que los datos no se impriman correctamente. Para

Microsoft y Windows son marcas registradas de Microsoft Corporation. Apple y Macintosh son marcas registradas de Apple Computer, Inc

Aviso general: Otros nombres de productos utilizados aquí son para propósitos de identificación únicamente y pueden ser marcas reaistradas de los respectivos dueños. EPSON renuncia a cualquier derecho sobre ellos.